## ¿CÓMO ACTIVAR MI CUENTA?

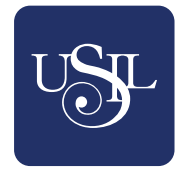

## *Nueva opción del Catálogo Online de Biblioteca*

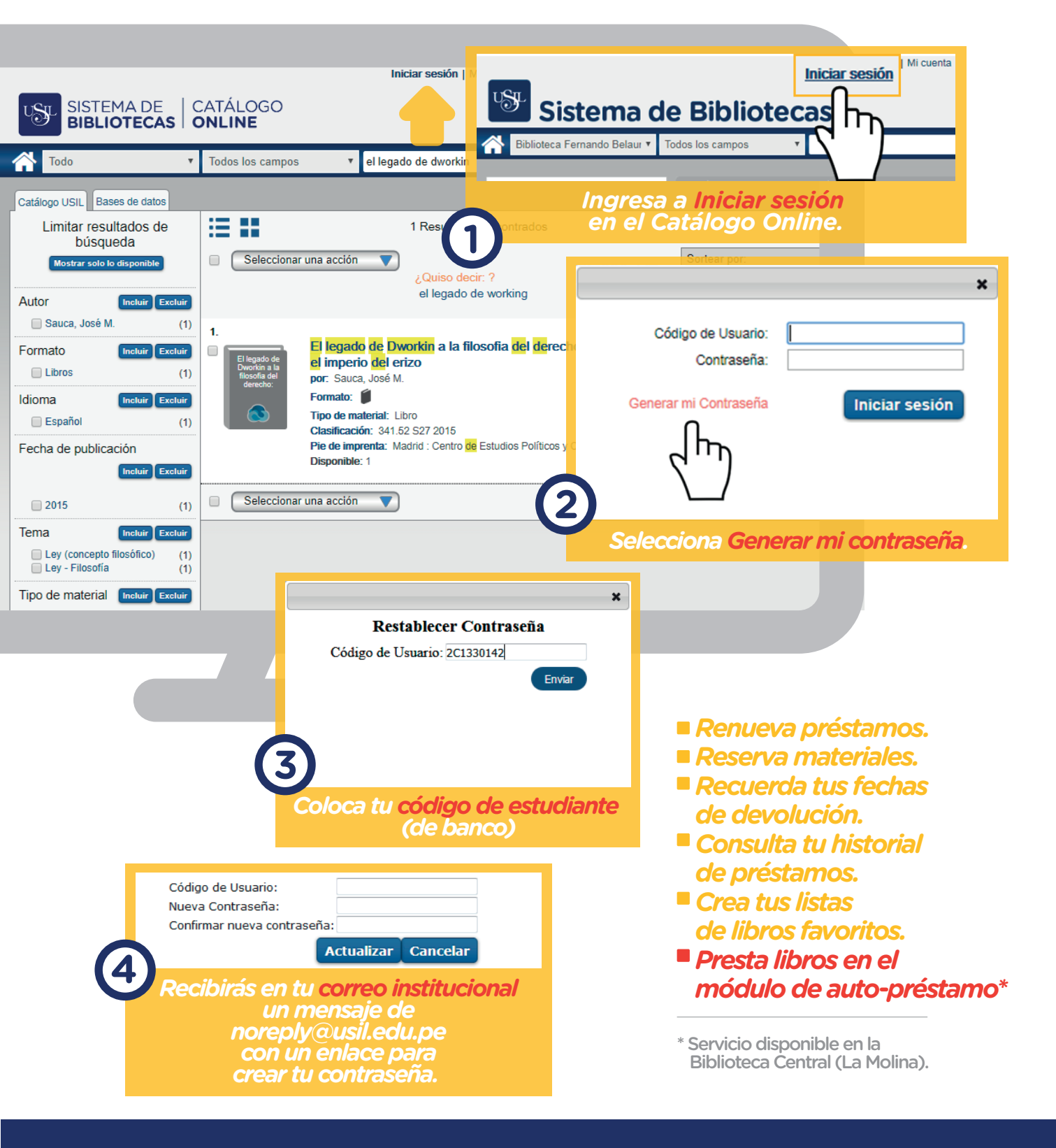

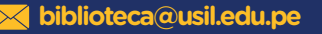

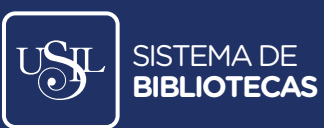